downloads

Note:

Download Folder

WinSilentInstall.bat

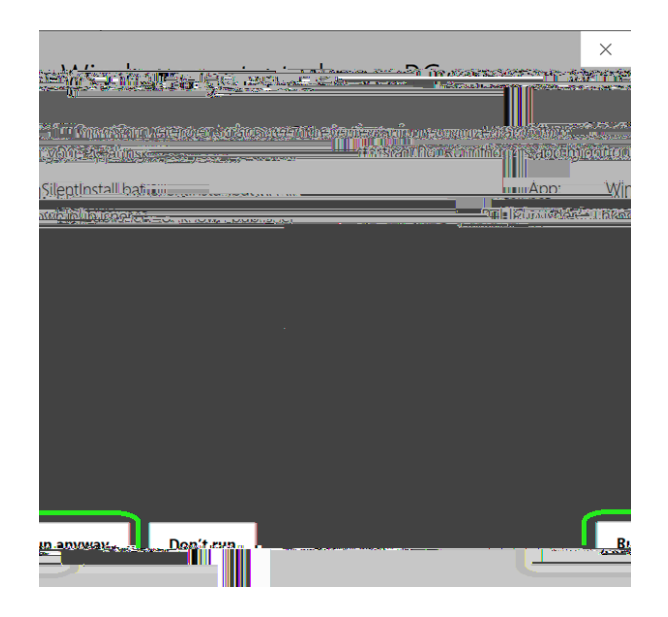

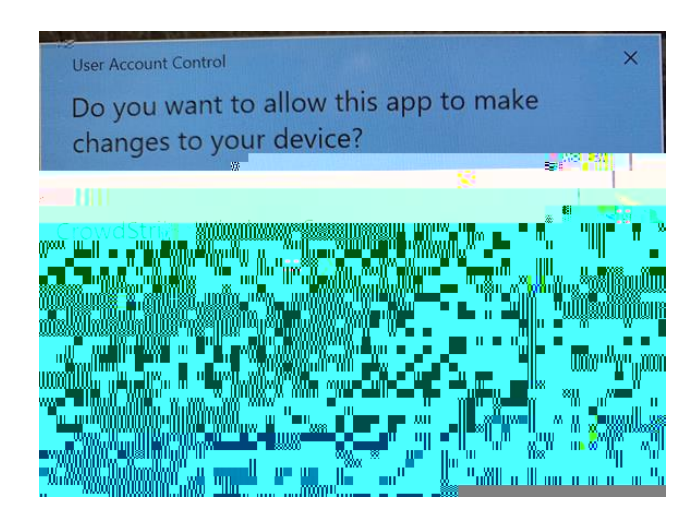

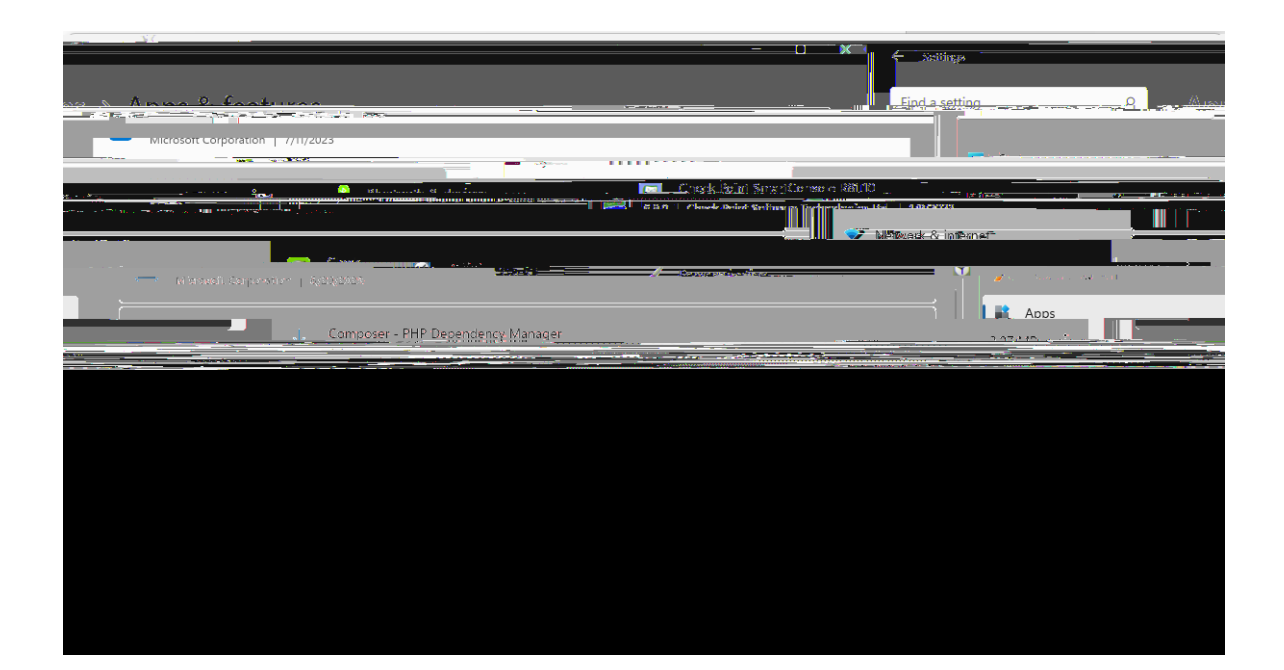

NOTE:

If you have any questions or issues